#### الخطوة 1: إنشاء حسابGoogle Scholar

- تُعد Google Scholar منصة رئيسية لتتبع الاقتباسات العلمية.
  - تزيد من ظهور أبحاثك عالميًا.
  - تسهم في رفع تصنيف جامعتك على مستوى العالم.

### كيفية الانشاع:

- 1. الدخول إلى الرابطhttps://scholar.google.com :
- 2. الضغط على "My Profile" أو "ملفى" (غالبًا في أعلى اليسار).
- 3. التسجيل باستخدام البريد الرسمي للجامعة name @uokirkuk.edu.iq :
  - 4. تعبئة البيانات:
  - الاسم الكامل.
  - المؤسسة: جامعة الكتاب، قسم [اسم القسم].
  - مجالات البحث (كلمات مفتاحية مفصولة بفواصل).
    - إضافة صورة شخصية احترافية.
      - إضافة أبحاثك المنشورة:
  - o يمكن لـ Google Scholar اكتشاف الأبحاث تلقائيًا.
- أو النقر على "+" ثم "Add manually" لإضافة الأبحاث غير المكتشفة. 0
  - 7. جعل الحساب "عام (Public) "البظهر في نتائج البحث.

### شرح بالفيديو (إنجليزى):

- How to Create a Google Scholar Profile (2024)
  - شرح إنشاء حساب Google Scholar بالعربي

### الخطوة 2: ربط Google Scholar معORCID مع

- ORCID بعطيك معر فًا بحثيًا دو ليًا فريدًا. •
- يربط أبحاثك مع الناشرين والمشاريع البحثية بسهولة.

#### كيفية الانشاع:

- : https://orcid.org زيارة
- التسجيل باستخدام بريد الجامعة الرسمي.
  إكمال الملف الأكاديمي (الاسم، الوظيفة، المؤسسة، المجالات، السيرة الذاتية).
  - 4. ربط ORCID بحساب:4
- o في Google Scholar لا يوجد ارتباط مباشر أوتوماتيكي، لكن يمكنك إضافة أبحاثك يدويًا باستخدام DOIأو. BibTeX

5. يمكن ربط ORCID مع قواعد بيانات مثل Scopus أو.

شرح مفصل:

- ORCID Registration and Profile Setup
  - شرح ORCID بالعربي

### الخطوة 3: التسجيل فيResearchGate

- منصة تواصل أكاديمي محترفة.
  مشاركة النصوص الكاملة للأبحاث (حسب الترخيص).
- التواصل مع الباحثين الآخرين، وطرح الأسئلة والإجابة عليها. •

## كيفية الإنشاء:

- 1. زيارة<u>https://www.researchgate.net</u>
- 2. التسجيل باستخدام بريد الجامعة الرسميuokirkuk.edu.iq
  3. رفع أبحاثك مع النصوص الكاملة إن أمكن.
  4. إضافة مجالات البحث ومتابعة الباحثين في تخصصك.

### شرح:

- How to Use ResearchGate Effectively (2023) ٠
  - شرح ResearchGate بالعربي •

| المنصة       | رابط رسمي                    | شرح عربي                                    |
|--------------|------------------------------|---------------------------------------------|
| Google       | https://scholar.google.com   | https://www.youtube.com/watch?v=kwPHI4wqH4Q |
| Scholar      |                              |                                             |
| ORCID        | https://orcid.org            | https://www.youtube.com/watch?v=VUBPMRJTGkA |
| ResearchGate | https://www.researchgate.net | https://www.youtube.com/watch?v=EH2NMMz17Oc |
| Webometrics  | http://www.webometrics.info  | http://www.webometrics.info/en/FAQ          |

## Google Scholar الأبحاث على1.

Google Scholar يتيح رفع ملفات PDF مباشرة، لكنه يستورد بيانات الأبحاث تلقائيًا من الإنترنت أو يمكنك إضافة الأبحاث يدويًا عبر ملء بياناتها) مثل العنوان، المؤلفين، .(DOI

### خطوات إضافة أبحاث يدويا:

- افتح ملفك فيGoogle Scholar ٠
- اضغط على زر "+" ثم اختر "Add article manually"
- املاً بيانات البحث) عنوان، مؤلفين، سنة، دورية، رابط أو DOI إن وجد( •
  - احفظ •

ملاحظة Google Scholar :يكتشف الأبحاث المنشورة التي تم نشر ها على مواقع الجامعات أو دوريات، لذلك تأكد أن أبحاثك متاحة عبر الإنترنت ليتم التقاطها تلقائيًا.

## فيديو هات شرح:

- كيفية إضافة الأبحاث يدوياً في) Google Scholar بالإنجليزية (
- شرح Google Scholar للمبتدئين إضافة الأبحاث) بالعربية (

### ORCID ورفع الملفات على

ORCIDهو ملف تعريفي لا يتيح رفع الأبحاث مباشرة بصيغةPDF ، لكنه يربط أبحاثك عبر معرفات DOI أو روابط من قواعد بيانات أخري.

### كيفية إضافة أبحاث إلى:ORCID

- سجّل دخولك إلى حسابك في ORCID
- من لوحة التحكم اختر "Add works" أو "إضافة الأعمال"
  - اختر إحدى الطرق:
  - البحث عن الأبحاث عبر DOI أو عنو إن المقال
- رفع ملف BibTeX أو) RIS أنواع ملفات المراجع(
- o ربط ORCID مع قواعد بيانات مثلّ CrossRef, Scopus لملء بيانات الأبحاث تلقائيًا
  - احفظ الأبحاث المضافة في ملفك

### فيديوهات شرح:

٠

- كيفية إضافة الأبحاث على ORCID خطوة بخطوة) إنجليزي(
  شرح ORCID وإضافة الأبحاث بالعربي

## ResearchGate والأبحاث على 8.

ResearchGateيسمح لك برفع ملفات PDF كاملة للأبحاث (حسب حقوق النشر).

## خطوات رفع الأبحاث:

- •
- سجّل دخولك إلى حسابك في <u>ResearchGate</u> من صفحتك الشخصية اضغط على زر "Add new" أو "إضافة جديد" •
  - اختر "Publication" أو "منشور" •
  - ابحت عن البحث الذي تريد إضافته (أو أضفه يدويًا) •
- عند إضافة البحث، سيَّظهر خيار رفع الملف) PDF إذا كان لديك الحقوق ( ٠
  - ارفع الملف وانتظر أن يتم نشره في صفحتك

# فيديوهات شرح:

- كيف ترفع أبحاثك على ResearchGate مع ملفات) PDF إنجليزي(
  شرح رفع الأبحاث والملفات على ResearchGate فيديو بالعربي

| المنصة       | رفع ملفات | طريقة إضافة   | فيديو شرح رئيسي                             |
|--------------|-----------|---------------|---------------------------------------------|
|              | PDF       | الأبحاث       |                                             |
|              | مباشرة؟   |               |                                             |
| Google       | K         | إضافة يدوي أو | https://www.youtube.com/watch?v=kwPHI4wqH4Q |
| Scholar      |           | تلقائي من     |                                             |
|              |           | الإنترنت      |                                             |
| ORCID        | K         | إضافة عبر     | https://www.youtube.com/watch?v=kpys4RFh1uc |
|              |           | أو رفع DOI    |                                             |
|              |           | BibTeX        |                                             |
| ResearchGate | نعم       | PDF رفع       | https://www.youtube.com/watch?v=9Lf6fg6bRfg |
|              |           | عند إضافة     |                                             |
|              |           | المنشور       |                                             |